# Procedimiento de recuperación de contraseña asistido.

### He olvidado mi contraseña

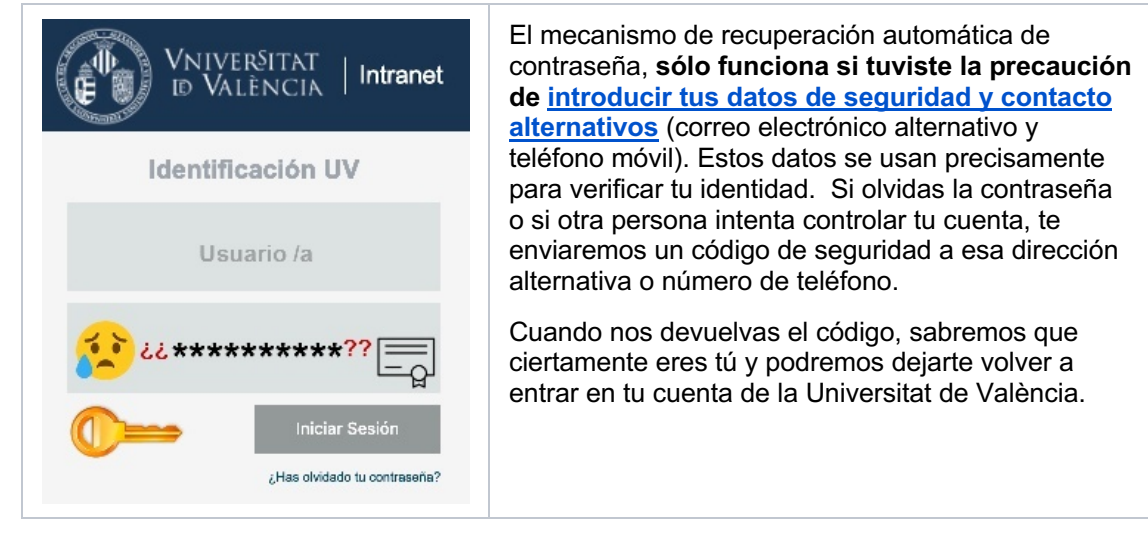

### ¿Cómo puedo solicitar la recuperación de mi contraseña?

Todas las gestiones con las cuentas de usuarios y usuarias de la Universitat de València, se realizan desde nuestro servidor CUENTAS (<u>https://cuentas.uv.es)</u>. Por lo tanto, lo primero que haremos será teclear esta dirección en nuestro navegador.

Nos aparecerá una pantalla con un menú (aún no nos ha pedido usuario ni contraseña), y escogeremos la opción '**Recuperar usuario y contraseña**'.

| VNIVERSITAT   Cuentas                                                                                                    | https://cuentas.uv.es Valencià   English                                                |
|----------------------------------------------------------------------------------------------------|-----------------------------------------------------------------------------------------|
| Cuentas - Acceso público                                                                                                    |                                                                                         |
| DEBES CONOCER                                                                                                    | DIRECTORIOS                                                                             |
| Reglamento de uso de los recursos TIC de la UV                                                                                       | Buscar personas                                                                         |
| Normas de uso de páginas web y blogs                                                                                                 | Buscar teléfonos                                                                        |
|                                                                                                    | Directorio por departamento/servício                                                    |
| CUENTAS                                                                                                    | Direcciones oficiales                                                                   |
| Recuperar usuario y contraseña                                                                                                    | Lista de páginas web del alumnado                                                       |
| Preguntas y respuestas                                                                                                    | Lista de páginas web del personal                                                       |
| Gestiona tus cuentas                                                                                                    |                                                                                         |
| Si ya tienes cuenta, todos los demás servicios tales como leer ti<br>los tienes accesibles a través del entorno autenticado, MiUV en | u correo y enviar mensajes, activar tu página WWW personal, etc<br>https://portal.uv.es |
| © 2014 Servei d'Informàtica de la Universitat de València <u>. Tel (+34) 963 54 4</u>                                                | 3 10 Normas de u <u>so - Buzón UV - SSO</u>                                             |
|                                                                                                    |                                                                                         |

Vniver§itat d València Procedimiento de recuperación de contraseña asistido. https://angela.uv.es/x/v553AQ

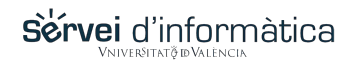

Al seleccionar esta opción nos redirigirá a la pantalla de petición de nuestros datos de contacto, para confirmar que la persona que desea formular la solicitud de recuperación, es la misma que introdujo los datos de contacto que tenemos registrados y poder así, mandarle las instrucciones de recuperación.

Lo primero que haremos será escoger, la vía o medio por el que deseamos recibir las instrucciones según los datos que nos aportaste.

Si has escogido que quieres recibir las instrucciones por correo electrónico en tu dirección alternativa, en el campo siguiente deberás introducir el correo electrónico que nos facilitaste.

Si por el contrario has escogido recibir las instrucciones mediante un SMS en tu teléfono móvil, deberás entonces indicar cual es el móvil, para que comprobemos que coincide con nuestros registros.

Finalmente, deberás introducir tu código de usuario en la Universitat de València.

| VNIVERSITAT   Cuentas                                                                                                    | https://cue                                                                                                    | entas.uv.es                                                     | Valencià   Englis    |
|----------------------------------------------------------------------------------------------------|----------------------------------------------------------------------------------------------------|-----------------------------------------------------------------|----------------------|
| Recuperación de credenciales                                                                                                    |                                                                                                    |                                                                 |                      |
| Desde aquí puedes recuperar tus credenciales en la<br>que PROPORCIONARNOS EN SU DÍA tus datos de<br>Por favor, elige el medio de recuperación para acceco<br>Medio: | UV (tu usuario/contraseña) si se te han olviu<br>contacto para poder comunicar contigo (SM<br>der al formulario de cambio de contraseña.<br>✓ Enviar mensaje a mi E-MAIL alternativo<br>Enviar SMS a mi móvil | dado o no las has llegado a tener.<br>15, e-mail alternativo,). | Para ello has tenido |
| Usuario o e-mail en la UV (opcional):                                                                                                    | <mi_usuario></mi_usuario>                                                                                                    | U                                                               |                      |
| ¡Validar!                                                                                                    |                                                                                                    |                                                                 |                      |
|                                                                                                    |                                                                                                    |                                                                 |                      |
|                                                                                                    |                                                                                                    |                                                                 |                      |

Si todo coincide con los datos que nos facilitaste, serás redirigido a una pantalla en donde se te pedirá un código, con este aspecto:

| VNIVERSITAT<br>ID VALÈNCIA   Cuentas                                                                                                    | https://cuentas.uv.es | Valencià English          |
|----------------------------------------------------------------------------------------------------|-----------------------|---------------------------|
| Recuperación de credenciales - Verificando datos                                                                                        |                       |                           |
| URL y/o código de recuperación enviado<br>Una vez recibido, pulsa en el URL o escribe aquí el código:<br>Código: CÓDIGO Recibido Enviar |                       |                           |
| © 2014 Servei d'Informàtica de la Universitat de València. Tel (+34) 963 5                                                              | 4 43 10 Norma         | s de uso - Buzón UV - SSO |

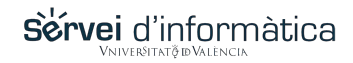

# ¿Dónde encuentras el código a introducir?

Obviamente en el medio que hayas escogido.

Bien en tu correo electrónico alternativo, o bien mediante un SMS en tu móvil.

Si has escogido la opción de recuperar tus datos a través de tu correo electrónico alternativo, tendrás que revisar tu buzón y comprobar que te ha llegado un mensaje de correo con este contenido en donde tienes un **código a introducir** en la pantalla que has dejado en espera en nuestro servidor de cuentas. Además, recibirás un SMS en tu móvil indicando que se te ha enviado un código a tu dirección de correo alternativa, como mecanismo de seguridad adicional.

### **Evitemos phishing**

Tanto el contenido del correo electrónico que te llegará como el del mensaje, no los ponemos públicamente para evitar que pudieran ser capturados y reproducidos. El Servei d'informàtica, contactará contigo oportunamente a través de estos medios.

## Por tu seguridad

Además, cuando haya una petición de recuperación de credenciales, se te enviará un correo a tu dirección de correo electrónico de la Universitat de València, en donde recibirás el aviso de que alguien está intentando recuperar tus credenciales. De ese modo, podrás actuar en el caso de que no hayas solicitado tu dicho cambio y pudiera ser un intento de suplantación.

### No puse mis datos de contacto alternativo

Si no nos proporcionaste estos datos de contacto alternativo, no podemos ponernos en contacto contigo, y por lo tanto si deseas recuperar tu contraseña, sólo podrás acudir presencialmente a tu centro de estudios o trabajo para ser identificado y que se te pueda asignar una nueva contraseña, con las consiguientes molestias.

#### Consulta cómo hacerlo